### LAMPIRAN

Manual Book Pengguna Website SiPaPi (Sistem Pakar Diagnosa Penyakit Sapi)

Cara masuk ke dasboard administrator website:

- a. Buka Browser (Mozilla Firefox / Google Chrome)
- b. Ketik url : https://sipapi.000webhostapp.com/ Domain merupakan Alamat Website.

TENTANG APLIKASI

ag)

HA LE AN AN AN

A Hom

Gejala  $\sim$ 

# Pen Profi © 2021 Ella Version: 1.0.0

c. Akan tampil seperti berikut: SIPAPI - UNISNU JEPARA (Acast by Parts Username / Email 44 LO 34 130 Login Sebagai 15 Gain gister Sebagai P ž P A Logi © 2021 EI Masukkan username dan password yang sudah dimiliki jika belum bisa lakukan registrasi terlebih dahulu. d. Setelah itu muncul halaman utama dari website SiPaPi untuk peternak / pengguna website SIPAPI - UNISNU JEPARA Q 📮 DASHBOARD 11 00015

| e. | Setelah itu pengguna bisa klik fitur gejala untuk melihat gejala-gejala dari |
|----|------------------------------------------------------------------------------|
|    | Website SiPaPi                                                               |

? TOTAL PENY

TOTAL PENO 00006

nggu

ini atau

| SIPAPI - UNISNU JEPARA                                      |          |             |                                            | ۹ 📮 : |
|-------------------------------------------------------------|----------|-------------|--------------------------------------------|-------|
|                                                             | GEJALA T | ABLES       |                                            |       |
| ella Via<br>Login Sebagai Peterna (A. 12)                   | DAFTA    | R GEJALA    |                                            | 1     |
| MAIN NAVIGATION                                             | No       | KODE GEJALA | NAMA GEJALA                                |       |
| ft Home                                                     | 1        | G001        | Menggosok-gosok tubuh pada dinding kandang |       |
| 🖸 Gejala                                                    | 2        | G002        | Lepu-lepu pada kulit                       |       |
| 🗠 konsultasi                                                | 3        | G003        | Kerak pada kulit                           |       |
|                                                             | 4        | G004        | Kerontokan bulu                            |       |
| M Diagnosa                                                  | 5        | G005        | Penebalan kulit                            |       |
| 🕸 Penyakit                                                  | 6        | G006        | Demam                                      |       |
| Profil                                                      | 7        | G007        | Lesu                                       |       |
|                                                             | 8        | G008        | Keluar liur berlebih                       |       |
| © 2021 Ella Ainul Hidayah - Sistem Pakar.<br>Version: 1.0.0 | 9        | G009        | Sesak nafas                                |       |

f. Pengguna juga bisa klik fitur penyakit untuk melihat penyakit-penyakit dari Website SiPaPi

| SIPAPI - UNISNU JEPAR                     | 4           |               |                             | ९ 📮 : |
|-------------------------------------------|-------------|---------------|-----------------------------|-------|
|                                           | PENYAKIT TA | ABLES         |                             |       |
| ella<br>Login Sebagai Peternak 🦓 🔊 🔊      | DAFTAR      | PENYAKIT      |                             | :     |
| A Home                                    | No          | KODE PENYAKIT | NAMA PENYAKIT               |       |
| 🖸 Gejala                                  | 1           | P001          | Scabies                     |       |
| 🗠 konsultasi                              | 2           | P002          | Bovie Ephemereal Fever/ BEF |       |
|                                           | 3           | P003          | Helminthiasis (Cacingan)    |       |
| Diagnosa                                  | 4           | P004          | Diare                       |       |
| 暮 Penyakit                                | 5           | P005          | Mastitis                    |       |
| 🔔 Profil                                  | 6           | P006          | Pink Eye                    |       |
| Ο                                         | 7           | P007          | Bloat                       |       |
| Logout                                    | 8           | P008          | Abses                       |       |
| © 2021 Ella Ainul Hidayah - Sistem Pakar. | 9           | P009          | Enteritis                   |       |
| version. 1.0.0                            | 10          | 0010          | Llinonalaium                |       |

g. Difitur diagnosa pengguna bisa mendiagnosa penyakit yang dialamai oleh sapi mereka dengan cara:

Klik fitur diagnosa > memilih gejala yang dialamai sapi meraka > setelah itu klik tombol Diagnosa lalu akan muncul tampilan seperti ini dan hasil dari dignosa pengguna.

| SIPAPI - UNISNU JEPARA                                      | م 🦉                                                                           | :    |
|-------------------------------------------------------------|-------------------------------------------------------------------------------|------|
| ella Alexandre Alexandre                                    | PREVIEW GEJALA                                                                | :    |
| A Home                                                      |                                                                               |      |
| 🕼 Gejala                                                    | Gejala Penyakit:                                                              |      |
| Konsultasi                                                  | Guizz Lepu-tepu pada kulit<br>G003) Kerak pada kulit<br>G004) Kerontokan bulu | 2011 |
| ≁ Diagnosa                                                  | 6002 0.3077 P001                                                              |      |
| 🕸 Penyakit                                                  | G003 0.3077 P001                                                              |      |
| 💄 Profil                                                    | G004 0.3077 P001                                                              |      |
| 🔒 Logout                                                    | Hasli Diagnosa:<br>1) Scables                                                 |      |
| © 2021 Ella Ainul Hidayah - Sistem Pakar.<br>Version: 1.0.0 | P001 0.9230769230769238                                                       |      |

h. Difitur konsultasi pengguna bisa berkonsultasi langsung dengan konsultan apabila masih kiiurang jelas.

Klik fitur konsultan > kemudian klik nama konsultan > langsung chating dengan konsultan

| SIPAPI - UNISNU JEPARA                    |        |                  |               |                | ۹ | 2     | :  |
|-------------------------------------------|--------|------------------|---------------|----------------|---|-------|----|
|                                           | DATA P | INGGUNA          |               |                |   |       |    |
|                                           | #      | РНОТО            | NAMA PENGIRIM | PESAN TERAKHIR |   |       |    |
| Login Sebagai Peternak 🦗 🎿 🔊              | 1      | 2                | Adi Cahyono   | 08972727262625 |   |       |    |
| MAIN NAVIGATION                           |        |                  |               |                |   |       |    |
| ft Home                                   |        |                  |               |                |   |       |    |
| 🗗 Gejala                                  | DAFTAF | CHAT             |               |                |   |       | :  |
| Konsultasi                                |        |                  |               |                |   | haloo |    |
| ≁ Diagnosa                                |        |                  |               |                |   | haloo |    |
| 🕸 Penyakit                                | Type   | aur massaga bara |               |                |   | _     | -1 |
| Profil                                    | Type   | our message nere |               |                |   | 4     |    |
| © 2021 Ella Ainul Hidayah - Sistem Pakar. |        |                  |               | KIRIM          |   | 11.   |    |
| Version, 1.0.0                            |        |                  |               | Kaum           |   | -     |    |

i. DiWebsite SiPaPi terdapat fitur setting untuk peternak, disini peternak bisa mengsetting data diri mereka masing-masing.

Klik profil > pilih yang akan disetting > simpan

|                                    | KELOLA USER          |                |        |
|------------------------------------|----------------------|----------------|--------|
| ella<br>Login Sebagai Peternak 🚛 🔊 | KELOLA DATA PETERNAK |                | ŧ      |
| A Home                             | Nama                 | Email          |        |
| 🖨 Gejala                           | ella                 | ella@gmail.com |        |
| ▼ konsultasi                       | Password Baru        | Jenis Kelamin  |        |
| Konoditabi                         |                      | Laki-Laki      | ~      |
| N Diagnosa                         | Alamat               | Tanggal Lahir  |        |
| <b>Đ</b> enyakit                   |                      | 12 / 25 / 2020 | 0      |
|                                    |                      | Kontak         |        |
| Profil                             |                      | li.            | 0      |
| Logout                             |                      | _              | Simpan |

Manual Book Admin Website SiPaPi (Sistem Pakar Diagnosa Penyakit Sapi)

Cara masuk ke dasboard administrator website:

- a. Buka Browser (Mozilla Firefox / Google Chrome)
- b. Ketik url : <u>https://sipapi.000webhostapp.com/</u> Domain merupakan Alamat Website.
- c. Akan tampil seperti berikut:

| SIPAPI - UNISNU JEPARA                                                                                         |                                 | ۹ :        |
|----------------------------------------------------------------------------------------------------|---------------------------------|------------|
| and here the second second second second second second second second second second second second second second | Username / Email                |            |
| MAIN NAVIGATION                                                                                                | Password                        |            |
| A Home                                                                                                    | Login Sebagai                   | 1          |
| 🖸 Gojala                                                                                                    | ~ ~                             |            |
| 🔛 konsultasi                                                                                                   | Register Sebagai Peternak login |            |
| A Diagnosa                                                                                                    |                                 | OF ALL SAL |
| <b>Đ</b> Penyakit                                                                                              |                                 |            |
| 🔂 Login                                                                                                    |                                 |            |
| these sectors                                                                                                  |                                 |            |
| © 2021 Ella Ainul Hidayah - Sistem Pakar.<br>Version: 1.0.0                                                    |                                 |            |

Masukan username dan password yang sudah dimiliki oleh admin SiPaPi setelah itu klik login. Setelah itu akan muncul gambar sepertu dibawah sini

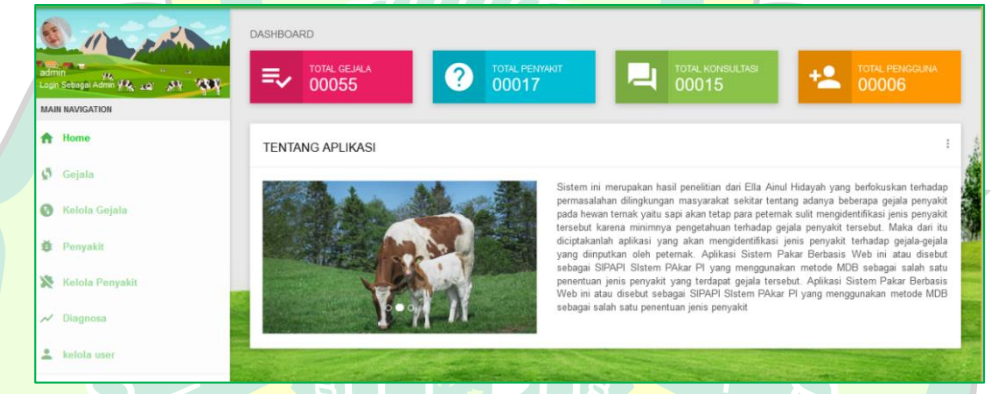

d. Disini admin memiliki fitur kelola gejala dan kelola penyakit disini admin bisa mengedit, menambah, dan menghapus gejala dan penyakit dari website SiPaPi ini, maka akan muncul gambar seperti dibawah ini:

Untuk menambah gejala atau penyakit bisa klik kelola gejala > lalu tambah gejala > simpan

Untuk mengedit gejala atau penyakit bisa klik edit > edit gejala dan penyakit > simpan

Untuk mennghapus gejala atau penyakit bisa klik hapus > kemudian data berhasil dihapus

| SIPAPI - UNISNU JEPARA    |        |                |                                            |       | c    | . 🖉   |   |
|---------------------------|--------|----------------|--------------------------------------------|-------|------|-------|---|
|                           | KELO   | LA DATA GEJALA |                                            |       |      |       | : |
|                           | Kode 0 | Sejala         | Gejala                                     |       |      |       |   |
| Login Sebagai Admin 🦓 🎿 🔉 | G060   |                |                                            |       |      |       |   |
| MAIN NAVIGATION           |        | :              | SIMPAN                                     | ATAL  |      |       |   |
| 1 Home                    |        |                |                                            |       |      |       | 1 |
| 🗳 Gejala                  |        |                |                                            |       |      |       | 1 |
| 🚯 Kelola Gejala           | TABE   | L BEL dan Pl   |                                            |       |      |       |   |
| 😝 Penyakit                | No     | KODE GEJALA    | NAMA GEJALA                                |       | EDIT | HAPUS |   |
| 🔆 Kelola Penyakit         | 1      | G001           | Menggosok-gosok tubuh pada dinding kandang | admin | ۰    |       |   |
| ≁ Diagnosa                | 2      | G002           | Lepu-lepu pada kulit                       | admin | ٠    |       |   |

e. Difitur seting user admin bisa

Disini admin bisa mengsetting data diri dari konsultan dan peternak Klik kelola user > setting konsultan / peternak > Data berhasil disimpan

| SIPAPI - UNISNU JEPARA                                      |      |                  |                         |             |                |           | - |   |
|-------------------------------------------------------------|------|------------------|-------------------------|-------------|----------------|-----------|---|---|
| admin (k. 10)<br>Ingan Sebagai Admin (K. 10)                | KELO | LA DATA USER     |                         |             |                |           |   | : |
| 🖞 Gejala                                                    |      |                  |                         |             |                |           |   |   |
| 🕐 Kelola Gejala                                             | TABE | L USER KONSULTAN |                         |             |                |           |   | : |
| <b>#</b> Penyakit                                           | #    | KODE USER        | NAMA USER               | ALAMAT USER | KONTAK USER    |           |   |   |
| 🔀 Kelola Penyakit                                           | 1    | KNSLTN001        | Adi Cahyono             | jepara      | 08972727262625 |           |   |   |
| ≁ Diagnosa                                                  |      |                  |                         |             |                | one de la | - | - |
| 💄 kelola user                                               | TABE | L USER PETERNAK  |                         |             |                |           |   | : |
| Cogout                                                      | #    | KODE USER        | NAMA USER               | ALAMAT USER | KONTAK USER    |           |   |   |
| © 2021 Ella Ainul Hidayah - Sistem Pakar.<br>Version: 1.0.0 | 1    | PTRNK-0000001    | Hidayahainul            | jepara      | 0977890        |           |   |   |
|                                                             |      |                  | $\overline{\mathbf{m}}$ |             |                |           |   |   |

Manual Book Konsultan Website SiPaPi (Sistem Pakar Diagnosa Penyakit Sapi)

Cara masuk ke dasboard administrator website:

a. Buka Browser ( Mozilla Firefox / Google Chrome)
b. Ketik url : <a href="https://sipapi.000webhostapp.com/">https://sipapi.000webhostapp.com/</a> Domain merupakan Alamat Website.
c. Akan tampil seperti berikur:

SIPAT-UNISNU JEPARA

C ( )

Comparison of the second of the second of the

Masukan username dan password yang sudah dimiliki oleh konsultan SiPaPi setelah itu klik login. Setelah itu akan muncul gambar sepertu dibawah sini

d. Disini konsultan memiliki fitur kelola gejala dan kelola penyakit disini konsultan bisa mengedit, menambah, dan menghapus gejala dan penyakit dari website SiPaPi ini, maka akan muncul gambar seperti dibawah ini:
 Untuk menambah gejala atau penyakit bisa klik kelola gejala > lalu tambah gejala > simpan

Untuk mengedit gejala atau penyakit bisa klik edit > edit gejala dan penyakit > simpan

Untuk mennghapus gejala atau penyakit bisa klik hapus > kemudian data berhasil dihapus

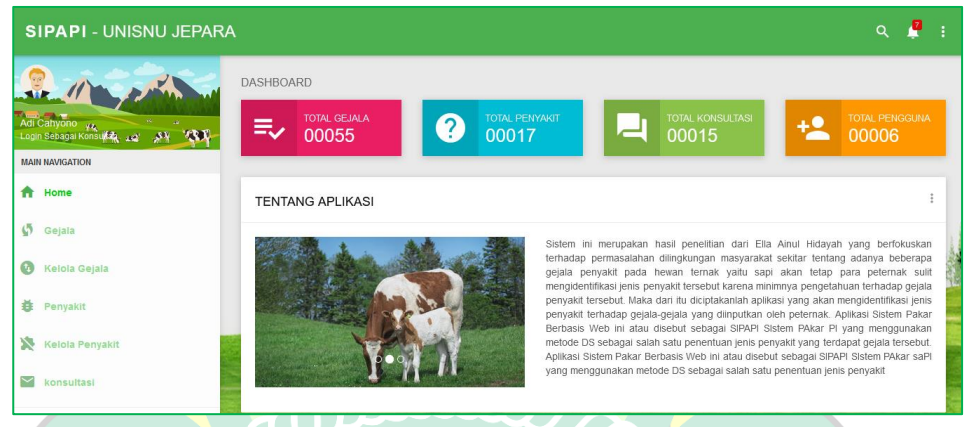

e. Disini konsultan memiliki fitur konsultasi dengan para peternak Klik fitur konsultasi > klik nama konsultan > langsung chating dengan peternak

| Peternak                                 | $\sim$                 |               |                |      |
|------------------------------------------|------------------------|---------------|----------------|------|
| SIPAPI - UNISNU JEPARA                   |                        |               |                | ۹ 📮  |
|                                          | DATA PENGGUNA          |               |                |      |
| Adi Cahyono                              | # РНОТО                | NAMA PENGIRIM | PESAN TERAKHIR |      |
| 🖶 Relota Gejala                          | 1                      | 11111         | halo           |      |
| 🔀 Kelola Penyakit                        | 2                      | Hidayahainul  | test           |      |
| Konsultasi                               |                        |               |                | l    |
| ≁ Diagnosa                               | DAFTAR CHAT            |               |                |      |
| Profil                                   | halo                   |               |                |      |
| © 2021 Ella Ainul Lidauah - Sistem Pakar |                        |               |                | hall |
| Version: 1.0.0                           | Type your message here |               |                |      |

f. Fitur setting konsultan

Disini konsultan bisa menstting data diri masing-masing Klik profil > pilih yang akan disetting > klik simpan

| SIPAPI - UNISNU JEPARA                        | A                         |                |   |     |
|-----------------------------------------------|---------------------------|----------------|---|-----|
|                                               | KELOLA USER               |                |   |     |
| Adi Cahyono y,<br>Lopin Sebagai Konsulta, 10' | KELOLA DATA KONSULTAN     |                |   | :   |
|                                               | Nama                      | Username       |   |     |
| 🔞 Kelola Gejala                               | Adi Cahyono               | konsultan      |   |     |
| 🕸 Penyakit                                    | Password Baru             | Alamat         |   |     |
| 🗴 Kelola Penyakit                             |                           | jepara         |   | 11. |
|                                               | Tanggal Lahir             | Kontak         |   |     |
| 🔛 konsultasi                                  | 02/28/2020 ©              | 08972727262625 | 0 | 1   |
| ≁ Diagnosa                                    |                           | Simpan         |   |     |
| 💄 Profil                                      |                           |                |   |     |
|                                               | AND THE REAL PROPERTY AND |                |   | ŝ.  |

| No           | Tanggal      | Materi yang dibahas                            | Paraf  |
|--------------|--------------|------------------------------------------------|--------|
| 1.           | l Juni 2021  | BAB 1<br>latar Belakang                        | Tools' |
| 2.           | 6 juni 2021  | BAB II<br>Tinjauon pustaka                     | 728'   |
| 3            | 11 Juni 2021 | BAB III<br>Perancangan Bistem<br>alican Sistem | Thes   |
| 4.           | ly juni cou  | B 48 111                                       | Tens   |
| 5.           | 16 juni 2021 | Huuhuu tabel<br>Bab III<br>DFD                 | Tong   |
| 6            | 22 Juni 2021 | BaB 111<br>Pechitungan                         | mg:    |
| <del>)</del> | 25 Juni 2021 | BAB IN<br>reprin Tempson web                   | They   |
| 8            | 19 Juli zori | BAB V<br>Kenmpulan                             | 78     |
| 9.           | 15 Juli 2021 | Siap Secure Upin                               | They   |

ž

Lembar Konsultasi Hasil Bimbingan Skripsi

| No  | Tanggal      | Materi yang dibahas                                                  | Paraf   |
|-----|--------------|----------------------------------------------------------------------|---------|
| 1   | 2 hini 2021  | BAB I                                                                |         |
|     |              | Tambah sitasi<br>latar belakang Ripegelas                            | a mp    |
| 2.  | 15 Juni 2023 | Bab II<br>nama gambar, Tabel Ripedelas                               | "A      |
| 3   | 17 min 2021  | BAB III<br>Perancangan Fistem<br>Stulutuli Tabel                     | A Jug   |
| 4.  | 21 juni 2021 | Bab III<br>allran sistem                                             | H/hg    |
| 5.  | 23 Juni 2021 | Bab III<br>DFD                                                       | THE THE |
| 6.  | 28 Juni 2021 | Bab Mu<br>Perhitungan Manual                                         | A H     |
| 7   | 1 Juli 2021  | BAB W<br>revisi Tampilan web.                                        | H 1/44  |
| 8   | 5 Juli 2021  | BAB IV<br>reviñ Kelola gejala admin<br>reviñ kelola gejala Fonsultan | 1/14    |
| Ĝ.  | 14 Juli 2021 | Ban V<br>Tevisi Kesimpulan                                           |         |
| 10. | 15 Juli 2021 | Sing Sitting                                                         | 119     |

| *         |                                                                                                    | ALL AN  |
|-----------|----------------------------------------------------------------------------------------------------|---------|
|           | Surat Reterangan                                                                                                    | app. 3  |
|           | (Sertifikat)                                                                                                    |         |
| 1 A 10    | NOMOR : \$92 /971                                                                                                    |         |
|           | GUBERNUR KEPALA DAERAH T NGKAT I JAWA TENGAH                                                                                                    | 11 1    |
|           | Dasar : Surat keputus in Gubernur Kepala Daerah Tk. 1 Jawa<br>Tengah No. 70/2P.69 Th. 1993, Tgl. 17 April 1993                                                                                                    |         |
|           | Menerangkan Luliwa :                                                                                                    | 1100    |
| 24 /      | NAMA ADT CAHYONO.                                                                                                    | -       |
|           | Tempat/Tgl. Lahir : Pecariy Jan , 27 Pebouari 1973.                                                                                                    | N.C.    |
|           | Nomor Pokok Peserta :                                                                                                    |         |
|           | Instansi/Lembaga                                                                                                    |         |
|           | Jabatan I                                                                                                    | 2 Sty   |
| A BEELE   | Alamat Kantor : Bukul in 127 07 RIU I                                                                                                    | 1. A.   |
|           | Peconic Julio Jepata                                                                                                    | 89.4    |
| Marken 11 | LULUS                                                                                                    | A.S. A. |
|           | Ujian/Evaluasi Belajar Tahap Akhir pada Kursu Juru Peternakan yang distlenggarakan<br>dari tanggal Z-Maret 1994 s/d <u>24</u> Maret 199 oleh Dinas Peternakan Propinsi Daerah<br>Tingkat I Jawa Tengah di Surakurta dengan nilai eperti tersebut pada halaman dijebalik. |         |
|           | Ser arang, 30 hio/2t 199-t                                                                                                    | in the  |
|           | A.S. RUBERS DE REPALE DAERAICTINGTATI<br>JAWA TENGAR<br>REPALA DINAS (ETERNAKAN                                                                                                    |         |
|           | Dre. MOEJONOI                                                                                                    |         |
|           | NIP. SCONIA828                                                                                                    |         |
|           | MENGETAHUI                                                                                                    |         |

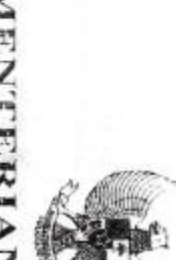

No. 10040969

## **KEMENTERIAN PERTANIAN**

# BADAN PENYULUHAN DAN PENGEMBANGAN SUMBER DAYA MANUSIA PERTANIAN

|                           | ngkatan ke I                                                                                                    | elatihan Dasar Fungsional Paramedik |             | Instansi                                                       | Jabatan       | Pangkat/Golongan    | Tempat'tgl. lahir        | NJ.P                  | Nama         | ladan Penyuluhan dan Pengembangan S<br>lo. 61/Permentan/OT.140/10/2010, menyau | No                             | SURAI                   |
|---------------------------|----------------------------------------------------------------------------------------------------|-------------------------------------|-------------|----------------------------------------------------------------|---------------|---------------------|--------------------------|-----------------------|--------------|--------------------------------------------------------------------------------|--------------------------------|-------------------------|
| Jakarta 07 September 2013 | yang diselenggarakan di. Balai Besar Pelatihan Kesehatan Hewan (BBPKH) Cin<br>s/d tanggal 07 September 2013 dengan jumlah 112 jam berlatih. | k Veteriner                         | TELAH LULUS | Dinas Pertanian dan Peternakan Kab. Jepara - Prov. Jawa Tengah | Mantri Ternak | Penata Muda / III.a | Jepara, 27 Februari 1973 | 19730227 199310 1 001 | Adi Caliyono | akan bahwa :                                                                   | 969/SM.10/018.10/KET/VIII/2013 | T TANDA TAMAT PELATIHAN |

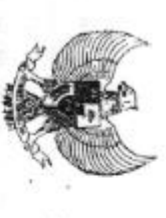

No. 101.9017

### **KEMENTERIAN PERTANIAN**

BADAN PENYULUHAN DAN PENGEADANGAN SI INBER DAYA MANUSIA PERTANIAN

### SURAT TANDA TAMAT PELATIHAN

257/SM.129/018.10/KET/VIII/2C17

Badan Penyuluhan dan Pengembangan Sumber Daya Manusia Pertanian berdasarkan Peraturan Menteri Pertanian No. 61/Permentan/OT.140/10/2010, menyatakan bahwa : No.

| Instansi                                              | Jaoatan         | ' Pangkat/Golongan       | Tempat/tgl. lahir        | NLP                   | Nama        |
|-------------------------------------------------------|-----------------|--------------------------|--------------------------|-----------------------|-------------|
| ••                                                    | *               | ••                       | ••                       | ••                    | ••          |
| Dinas Ketahanan Pangan dan Pertanian Kabupaten Jepara | Manual Territor | Penata Muda-Tk.I / III.b | Jepara, 27 Februari 1973 | 19730227 199310 1 001 | Adi Cahyono |

### **TELAH LULUS**

Prov. Jawa Tengah

Pelatihan

Angkatan ke

06 Agustus 2017 Teknis Penanggulangan dan Pengendalian Penyakit Hewan Menular bagi Petugas ) yang diselenggarakan di Balai Besar Pelatihan Kesehatan Hewan (BBPKH) Cinagara-Bogi s/d tanggal 12 Agustus 2017 dengan jumlah 56 jam berlatih. Jakaria, a.n. KUPALA BADAN, 12 Agustus 2017

TEPESAT PELATIHAN PERTANIAN

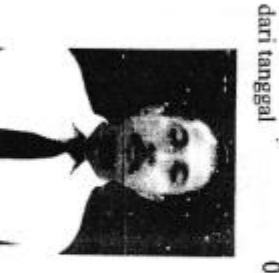

89

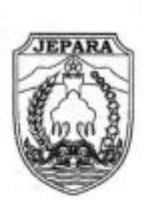

### PEMERINTAH KABUPATEN JEPARA DINAS KETAHANAN PANGAN DAN PERTANIAN Jl. Mangunsarkoro No.3 Telp. (0291) 591024, 594403, Fax 594403 Email : dkpp.kabjeparå@gmail.com

JEPARA 59411

### SURAT KETERANGAN

Nomor: 072 /1152 / 2021

Yang bertanda tangan dibawah ini:

| ۱. | Nama | : Ir. Achid Setiawan.C , M.Si |  |
|----|------|-------------------------------|--|
| ). | NIP. | : 19601120 198902 1 001       |  |
|    |      |                               |  |

- c. Pangkat/Gol : Pembina Utama Muda ( IV/c )
- d Jabatan : Kepala Dinas Ketahanan Pangan dan Pertanian Kabupaten Jepara

Dengan ini menerangkan bahwa:

| a. | Nama | : Ella Ainul Hidayah                                                                                           |
|----|------|----------------------------------------------------------------------------------------------------|
|    |      | the second second second second second second second second second second second second second second second s |

- b. Pekerjaan : Mahasiswa
- c. NIM : 161250000165
- d. Alamat : RT 20 RW 04 Jambu Mlonggo
- e. Fakultas Sistem Informasi
- f. Perguruan Tinggi : Universitas Islam Nahdlatul Ulama Jepara

Telah melakukan reasearch/survey guna menyusun Skripsi dengan judul : " Sistem Pakar Diagnosa Penyakit Pada Sapi Menggunakan Metode Dempster-Shafer Berbasis Website"

Demikian surat keterangan ini di buat untuk dapat dipergunakan sebagaimana mestinya.

### Jepara, 28 Mei 2021

KEPALA DINAS KETAHANAN PANGAN DAN PERTANIAN KABUPATEN PEPARA

Ir. Achid Setiawan C, Msi Pembina Utama Muda 19601120 198902 1 001

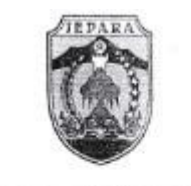

PEMERINTAH KABUPATEN JEPARA DINAS KETAHANAN PANGAN DAN PERTANIAN JI.Mangunsarkoro No. 3 Telp. (0291) 591024, 594403 JEPARA 59411

### LAPORAN KASUS PENYAKIT HEWAN-HEWAN

### DINAS KETAHANAN PANGAN DAN PERTANIAN KABUPATEN JEPARA

| No | penyakit            | Jumlah kasus | Jenis Hewan |        |         |  |  |
|----|---------------------|--------------|-------------|--------|---------|--|--|
|    | 1 N N               |              | Sapi        | Kerbau | Kambing |  |  |
| 1  | BEF                 | 362          | 348         | 3      | 11      |  |  |
| 2  | Helminthiasis       | 19           | 15          | 4      |         |  |  |
| 3  | Scabies             | 65           | 21          | 21     | 23      |  |  |
| 4  | Enteritis           | 11           | 7           | 1      | 3       |  |  |
| 5  | Mastitis            | 11           | 1           |        | 10      |  |  |
| 6  | Miasis '            | 17           | 5           | 1      | 11      |  |  |
| 7  | Omphalitis          | 11           | 11          |        |         |  |  |
| 8  | Malnutrisi          | 2            | 1           |        | 1       |  |  |
| 9  | Hipo Calcium        | - 27         | 21          | 1      | 5       |  |  |
| 10 | Diare               | 37           | 26          | 9      | 2       |  |  |
| 11 | Cascado             | 1            | 1           |        |         |  |  |
| 12 | Abses               | 2            | 1           |        | 1       |  |  |
| 13 | Bloat               | 6            | 3           |        | 3       |  |  |
| 14 | Pink Eye            | 1            | 1           |        |         |  |  |
| 15 | Gangguan Reproduksi | 50           |             |        |         |  |  |
|    | Diskopia            | 1000         | 13          | 2      | 1       |  |  |
|    | Prolapsus           |              | 15          | 2      | 1       |  |  |
|    | Retensio Placenta   |              | 16          |        |         |  |  |
| 16 | Hewan Mati          | 1            |             |        |         |  |  |
|    | diskopia            |              | 1           |        |         |  |  |

Triwulan (Januari-Maret) Tahun 2020

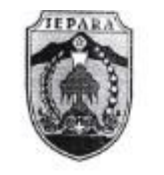

### PEMERINTAH KABUPATEN JEPARA DINAS KETAHANAN PANGAN DAN PERTANIAN JI.Mangunsarkoro No. 3 Telp. (0291) 591024, 594403 JEPARA 59411

### LAPORAN KASUS PENYAKIT HEWAN-HEWAN

### DINAS KETAHANAN PANGAN DAN PERTANIAN KABUPATEN JEPARA

Triwulan (April-Juni) Tahun 2020

| No | penyakit            | Jumlah kasus |      | Jenis Hewa | an      |
|----|---------------------|--------------|------|------------|---------|
| 1  | *                   |              | Sapi | Kerbau     | Kambing |
| 1  | BEF                 | 344          | 330  | 5          | 9       |
| 2  | Helminthiasis       | 14           | 10   | 4          |         |
| 3  | Scabies             | 57           | 19   | 18         | 20      |
| 4  | Enteritis           | 12           | 6    | 3          | 3       |
| 5  | Mastitis            | 9            | 1    |            | 8       |
| 6  | Miasis '            | 14           | 4    | 1          | 0       |
| 7  | Omphalitis          | 10           | 9    | 1          | /       |
| 8  | Malnutrisi          | 4            | 1    |            | 3       |
| 9  | Hipo Calcium        | - 27         | 20   | 1          | 6       |
| 10 | Diare               | 33           | 24   | 8          | 1       |
| 11 | Cascado             | 1            | 1    | 0          |         |
| 12 | Abses               | 4            | 1    |            | 2       |
| 13 | Bloat               | 5            | 2    |            | 3       |
| 14 | Pink Eye            | 2            | 1    | 1          | 5       |
| 15 | Gangguan Reproduksi | 46           | -    |            |         |
|    | Diskopia            |              | 12   | 2          | 1       |
|    | Prolapsus           |              | 10   | 4          | 3       |
|    | Retensio Placenta   |              | 14   | -          |         |
| 16 | Hewan Mati          | 1            |      |            |         |
|    | diskopia            |              | 1    |            |         |

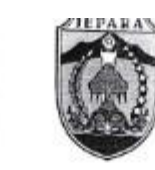

PEMERINTAH KABUPATEN JEPARA DINAS KETAHANAN PANGAN DAN PERTANIAN JI.Mangunisarkoro No. 3 Telp. (0291) 591024, 594403 JEPARA 59411

### LAPORAN KASUS PENYAKIT HEWAN-HEWAN

### DINAS KETAHANAN PANGAN DAN PERTANIAN KABUPATEN JEPARA

### Triwulan (Juli-September) Tahun 2020

| No | penyakit                                                                                                    | Jumlah kasus | Jenis Hewan |        |         |  |
|----|----------------------------------------------------------------------------------------------------|--------------|-------------|--------|---------|--|
|    | No. and No. of Concession, No. of Concession, No. o | 1            | Sapi        | Kerbau | Kambing |  |
| 1  | BEF                                                                                                    | 354          | 340         | 6      | 8       |  |
| 2  | Helminthiasis                                                                                                    | • 15         | 11          | 4      | 1       |  |
| 3  | Scabies                                                                                                    | 58           | 19          | 19     | 20      |  |
| 4  | Enteritis                                                                                                    | 18           | 7           | 5      | 20      |  |
| 5  | Mastitis                                                                                                    | 10           | 2           | 1      | 0       |  |
| 6  | Miasis                                                                                                    | 13           | 2           | 1      | 7       |  |
| 7  | Omphalitis                                                                                                    | 12           | 10          | 3      | - /     |  |
| 8  | Malnutrisi                                                                                                    | 6            | 2           | 1      | 1       |  |
| 9  | Hipo Calcium                                                                                                    | 34           | 22          | 1      | 4       |  |
| 10 | Diare                                                                                                    | 35           | 22          | 4      | 8       |  |
| 11 | Cascado                                                                                                    | - 2          | 25          | 1      | 3       |  |
| 12 | Abses                                                                                                    | 3            | 4           |        | 1       |  |
| 13 | Bloat                                                                                                    | 4            | 1           | 1      | 2       |  |
| 14 | Pink Eve                                                                                                    | 0            | 3           |        | 3       |  |
| 15 | Gangman Pansadului                                                                                                    | 0            | 1           | 3      | 2       |  |
| 10 | Gangguan Reproduksi                                                                                                    | 57           |             |        |         |  |
|    | Diskopia                                                                                                    |              | 13          | 4      | 5       |  |
|    | Prolapsus                                                                                                    |              | 9           | 5      | 4       |  |
| 16 | Retensio Placenta                                                                                                    | 2            | 17          |        |         |  |
| 10 | Hewan Mati                                                                                                    | 2            |             |        |         |  |
| _  | diskopia                                                                                                    |              | 2           |        |         |  |

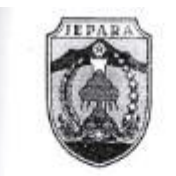

### PEMERINTAH KABUPATEN JEPARA DINAS KETAHANAN PANGAN DAN PERTANIAN JI.Mangunšarkoro No. 3 Telp. (0291) 591024, 594403 JEPARA 59411

### LAPORAN KASUS PENYAKIT HEWAN-HEWAN

### DINAS KETAHANAN PANGAN DAN PERTANIAN KABUPATEN JEPARA

### Triwulan (Oktober-Desember) Tahun 2020

| No | penyakit            | Jumlah kasus | Jenis Hewan |        |         |  |  |
|----|---------------------|--------------|-------------|--------|---------|--|--|
|    | 100.4.0             |              | Sapi        | Kerbau | Kambing |  |  |
| 1  | BEF                 | 354          | 340         | 7      | 7       |  |  |
| 2  | Helminthiasis       | · 20         | 12          | 6      | 2       |  |  |
| 3  | Scabies             | 58           | 18          | 20     | 20      |  |  |
| 4  | Enteritis           | 22           | 8           | 6      | 8       |  |  |
| 5  | Mastitis            | 15           | 4           | 3      | 8       |  |  |
| 6  | Miasis              | 17           | 4           | 5      | 8       |  |  |
| 7  | Omphalitis .        | 19           | 12          | 3      | 4       |  |  |
| 8  | Malnutrisi          | 8            | 2           |        | 6       |  |  |
| 9  | Hipo Calcium        | 35           | 20          | 6      | 9       |  |  |
| 10 | Diare               | 38           | 25          | 9      | 4       |  |  |
| 11 | Cascado             | - 10         | 3           | 2      | 5       |  |  |
| 12 | Abses               | 6            | 1           | 3      | 2       |  |  |
| 13 | Bloat               | 7            | 3           |        | 4       |  |  |
| 14 | Pink Eye            | 8            | 1           | 4      | 3       |  |  |
| 15 | Gangguan Reproduksi | 60           |             |        |         |  |  |
| _  | Diskopia            |              | 13          | 6      | 7       |  |  |
|    | Prolapsus           |              | 8           | 6      | 4       |  |  |
|    | Retensio Placenta   |              | 16          |        |         |  |  |
| 16 | Hewan Mati          | 1            |             |        |         |  |  |
|    | diskopia            |              | 1           |        |         |  |  |

Identitas Responden :

Syant Nama

30

|   | ~~~~~~~~~~~~~~~~~~~~~~~~~~~~~~~~~~~~~~~                                                                          |    | rekerjaan. | Petense | 6  |     |
|---|----------------------------------------------------------------------------------------------------|----|------------|---------|----|-----|
| l | pertanyaan                                                                                                    | SS | S          | KS      | TS | STS |
|   | Apakah aplikasi sistem pakar diagnosa<br>penyakit sapi ini dapat memberi informasi<br>kepada masyarakat/peternak |    | V          |         |    |     |
|   | Apakah anda setuju bahwa aplikasi ini<br>mudah digunakan dimana saja dan kapan<br>saja                           |    | v          |         |    |     |
|   | Apakah tampilan aplikasi ini menarik dan<br>tidak membosankan?                                                   | v  |            |         |    |     |
|   | Apakah fitur-fitur yang ada pada aplikasi<br>ini berfungsi dengan baik                                           |    | v          |         |    |     |
|   | Apakah penggunaan font, ukuran, huruf,<br>warna dan gambar dalam aplikasi ini<br>terlihat jelas                  |    | ,<br>V     |         |    |     |
|   | Apakah penggunaan menu atau fitur<br>aplikasi mudah digunakan                                                    |    |            | v       |    |     |
|   | Apakah aplikasi ini dapat membantu<br>masyarakat/ peternakuntuk mengetahui<br>jenis-jenis penyakit sapi?         |    | v          |         |    |     |
|   | jumlah                                                                                                    | 1  | 5          | 1       |    |     |

Identitas Responden :

| Nama : SHOlikin<br>Alamat : Jambu                                                                                |    | Umur:<br>Pekerja | 52<br>an: 1201 | enst |     |
|----------------------------------------------------------------------------------------------------|----|------------------|----------------|------|-----|
| pertanyaan                                                                                                    | SS | S                | KS             | TS   | STS |
| Apakah aplikasi sistem pakar diagnosa<br>penyakit sapi ini dapat memberi informasi<br>kepada masyarakat/peternak | v  |                  |                |      |     |
| Apakah anda setuju bahwa aplikasi ini<br>mudah digunakan dimana saja dan kapan<br>saja                           |    | U                |                | -    |     |
| Apakah tampilan aplikasi ini menarik dan<br>tidak membosankan?                                                   |    | L                |                |      |     |
| Apakah fitur-fitur yang ada pada aplikasi<br>ini berfungsi dengan baik                                           |    | V                |                |      |     |
| Apakah penggunaan font, ukuran, huruf,<br>warna dan gambar dalam aplikasi ini<br>terlihat jelas                  | V  |                  | -              |      |     |
| Apakah penggunaan menu atau fitur<br>aplikasi mudah digunakan                                                    |    | V                |                |      |     |
| Apakah aplikasi ini dapat membantu<br>≡asyarakat/ peternakuntuk mengetahui<br>mis-jenis penyakit sapi?           |    | V                |                |      |     |
| jumlah                                                                                                    | L  | 5                |                |      |     |

ntitas Responden :

| l | h | ĉ | 1 |  |  |
|---|---|---|---|--|--|
|   |   |   |   |  |  |
|   |   |   |   |  |  |
|   |   |   |   |  |  |

: Rohkeman

| mat : fuurwal                                                                                                    |    | Pekerjaan: | peteron | enti |     |
|----------------------------------------------------------------------------------------------------|----|------------|---------|------|-----|
| pertanyaan                                                                                                    | SS | S          | KS      | TS   | STS |
| Apakah aplikasi sistem pakar diagnosa<br>penyakit sapi ini dapat memberi informasi<br>kepada masyarakat/peternak |    | v          |         |      |     |
| Apakah anda setuju bahwa aplikasi ini<br>mudah digunakan dimana saja dan kapan<br>saja                           |    | V          |         |      |     |
| Apakah tampilan aplikasi ini menarik dan<br>tidak membosankan?                                                   | V  |            |         |      |     |
| Apakah fitur-fitur yang ada pada aplikasi<br>ini berfungsi dengan baik                                           | v  |            |         |      |     |
| Apakah penggunaan font, ukuran, huruf,<br>warna dan gambar dalam aplikasi ini<br>terlihat jelas                  |    | V          |         |      |     |
| Apakah penggunaan menu atau fitur<br>aplikasi mudah digunakan                                                    |    | V          |         |      | -   |
| Apakah aplikasi ini dapat membantu<br>masyarakat/ peternakuntuk mengetahui<br>jenis-jenis penyakit sapi?         | V  |            |         |      |     |
| jumlah                                                                                                    | 3  | U          |         |      | -   |

entitas Responden :

| ε. |   |    |    |  |
|----|---|----|----|--|
|    | - | ъ. | ٠  |  |
| -  |   | 2  | ε. |  |

: Ngunteno : Jambu

Umur: 55

| umat : Jam bu                                                                                                    |              | Pekerjaan: | peter. | 4  |     |
|----------------------------------------------------------------------------------------------------|--------------|------------|--------|----|-----|
| pertanyaan                                                                                                    | SS           | S          | KS     | TS | STS |
| Apakah aplikasi sistem pakar diagnosa<br>penyakit sapi ini dapat memberi informasi<br>kepada masyarakat/peternak |              | V          |        |    |     |
| Apakah anda setuju bahwa aplikasi ini<br>mudah digunakan dimana saja dan kapan<br>saja                           |              | V          |        |    |     |
| Apakah tampilan aplikasi ini menarik dan<br>tidak membosankan?                                                   |              | V          |        |    |     |
| Apakah fitur-fitur yang ada pada aplikasi<br>ini berfungsi dengan baik                                           | $\checkmark$ |            |        |    |     |
| Apakah penggunaan font, ukuran, huruf,<br>warna dan gambar dalam aplikasi ini<br>terlihat jelas                  |              |            | V      | -  |     |
| Apakah penggunaan menu atau fitur<br>aplikasi mudah digunakan                                                    |              | J          |        |    |     |
| Apakah aplikasi ini dapat membantu<br>masyarakat/ peternakuntuk mengetahui<br>jenis-jenis penyakit sapi?         | 1            |            |        |    |     |
| jumlah                                                                                                    | 2            | V          | 1      |    | -   |

98

ientitas Responden :

273

: AMI

| ľ | lamat : Jepara                                                                                                   |              | Pekerjaan: | maha       | ahtwa |     |
|---|----------------------------------------------------------------------------------------------------|--------------|------------|------------|-------|-----|
| l | pertanyaan                                                                                                    | SS           | S          | KS         | TS    | STS |
| I | Apakah aplikasi sistem pakar diagnosa<br>penyakit sapi ini dapat memberi informasi<br>kepada masyarakat/peternak | J            |            |            |       |     |
|   | Apakah anda setuju bahwa aplikasi ini<br>mudah digunakan dimana saja dan kapan<br>saja                           |              | ~          |            |       |     |
|   | Apakah tampilan aplikasi ini menarik dan tidak membosankan?                                                      |              |            |            |       |     |
|   | Apakah fitur-fitur yang ada pada aplikasi<br>ini berfungsi dengan baik                                           |              |            |            |       |     |
|   | Apakah penggunaan font, ukuran, huruf,<br>warna dan gambar dalam aplikasi ini<br>terlihat jelas                  | $\checkmark$ |            |            |       |     |
| 1 | Apakah penggunaan menu atau fitur<br>aplikasi mudah digunakan                                                    |              |            | <i>U</i> . |       |     |
|   | Apakah aplikasi ini dapat membantu<br>masyarakat/ peternakuntuk mengetahui<br>jenis-jenis penyakit sapi?         | V            |            |            |       |     |
|   | jumlah                                                                                                    | 3            | 3          | 1          |       |     |

dentitas Responden :

: Yanto Sama

Umur: 40

| <u></u>        | u 7.                                                                                                    |    |   | 1  |    |     |
|----------------|----------------------------------------------------------------------------------------------------|----|---|----|----|-----|
|                | pertanyaan                                                                                                    | SS | S | KS | TS | STS |
| Aq<br>pe<br>kt | pakah aplikasi sistem pakar diagnosa<br>anyakit sapi ini dapat memberi informasi<br>apada masyarakat/peternak | V  |   |    |    |     |
| A<br>m<br>sa   | pakah anda setuju bahwa aplikasi ini<br>udah digunakan dimana saja dan kapan<br>ija                           |    | V |    |    |     |
| A<br>ti        | pakah tampilan aplikasi ini menarik dan<br>dak membosankan?                                                   |    | ı |    |    |     |
| A              | pakah fitur-fitur yang ada pada aplikasi<br>i berfungsi dengan baik                                           |    | V |    |    |     |
| A<br>w<br>te   | pakah penggunaan font, ukuran, huruf,<br>rama dan gambar dalam aplikasi ini<br>rrlihat jelas                  |    | v |    |    |     |
| A<br>aj        | pakah penggunaan menu atau fitur<br>plikasi mudah digunakan                                                   |    | V |    |    |     |
| A<br>m<br>je   | pakah aplikasi ini dapat membantu<br>asyarakat/ peternakuntuk mengetahui<br>mis-jenis penyakit sapi?          | V  |   |    |    |     |
| 1              | jumlah                                                                                                    | 2  | 5 |    | 1  | 1   |

identitas Responden :

: fin Nama

| Alamat : Tohunon                                                                                                 | 1  | Pekerjaan: | makaho | nu4 |     |
|----------------------------------------------------------------------------------------------------|----|------------|--------|-----|-----|
| pertanyaan                                                                                                    | SS | S          | KS     | TS  | STS |
| Apakah aplikasi sistem pakar diagnosa<br>penyakit sapi ini dapat memberi informasi<br>kepada masyarakat/peternak |    | V          |        |     |     |
| Apakah anda setuju bahwa aplikasi ini<br>mudah digunakan dimana saja dan kapan<br>saja                           |    | v          |        |     |     |
| Apakah tampilan aplikasi ini menarik dan tidak membosankan?                                                      |    | ~          |        | -   |     |
| Apakah fitur-fitur yang ada pada aplikasi<br>ini berfungsi dengan baik                                           |    | ~          |        |     |     |
| Apakah penggunaan font, ukuran, huruf,<br>warna dan gambar dalam aplikasi ini<br>terlihat jelas                  |    | ·<br>v     |        |     |     |
| Apakah penggunaan menu atau fitur<br>aplikasi mudah digunakan                                                    |    | V          |        |     |     |
| Apakah aplikasi ini dapat membantu<br>masyarakat/ peternakuntuk mengetahui<br>jenis-jenis penyakit sapi?         | J  |            |        |     |     |
| iumlah                                                                                                    | 1  | 1.         |        |     |     |

mititas Responden :

12

: Ronsi

1.

Umur: 4/

| pertanyaan                                                                                                    | SS | S | KS | TS | STS |
|----------------------------------------------------------------------------------------------------|----|---|----|----|-----|
| Apakah aplikasi sistem pakar diagnosa<br>penyakit sapi ini dapat memberi informasi<br>kepada masyarakat/peternak | v  |   |    |    |     |
| Apakah anda setuju bahwa aplikasi ini<br>mudah digunakan dimana saja dan kapan<br>saja                           |    | V |    |    |     |
| Apakah tampilan aplikasi ini menarik dan tidak membosankan?                                                      |    | v |    |    |     |
| Apakah fitur-fitur yang ada pada aplikasi<br>ini berfungsi dengan baik                                           |    | V |    |    |     |
| Apakah penggunaan font, ukuran, huruf,<br>warna dan gambar dalam aplikasi ini<br>terlihat jelas                  |    |   | V  |    |     |
| Apakah penggunaan menu atau fitur aplikasi mudah digunakan                                                       |    | V |    |    |     |
| Apakah aplikasi ini dapat membantu<br>masyarakat/ peternakuntuk mengetahui<br>jenis-jenis penyakit sapi?         | L  | 2 |    |    |     |
| jumlah                                                                                                    | 1  | Ч | 1  |    |     |

ientitas Responden :

: Rouhan : Dombre

nat

ma

Pekerjaan: Retemple

30

| 1 |                                                                                                    |    |   | 0 - |    |     |
|---|----------------------------------------------------------------------------------------------------|----|---|-----|----|-----|
| Ī | pertanyaan                                                                                                    | SS | S | KS  | TS | STS |
|   | Apakah aplikasi sistem pakar diagnosa<br>penyakit sapi ini dapat memberi informasi<br>kepada masyarakat/peternak |    | v |     |    |     |
|   | Apakah anda setuju bahwa aplikasi ini<br>mudah digunakan dimana saja dan kapan<br>saja                           | V  |   |     |    |     |
|   | Apakah tampilan aplikasi ini menarik dan tidak membosankan?                                                      |    |   | r   |    |     |
|   | Apakah fitur-fitur yang ada pada aplikasi<br>ini berfungsi dengan baik                                           |    | ν |     |    |     |
|   | Apakah penggunaan font, ukuran, huruf,<br>warna dan gambar dalam aplikasi ini<br>terlihat jelas                  |    | ċ | -   |    |     |
|   | Apakah penggunaan menu atau fitur aplikasi mudah digunakan                                                       |    | V |     |    |     |
|   | Apakah aplikasi ini dapat membantu<br>masyarakat/ peternakuntuk mengetahui<br>jenis-jenis penyakit sapi?         |    | V |     |    |     |
|   | jumlah                                                                                                    | 1  | 5 | 1   | 1  |     |

Identitas Responden :

Alamat

: Sulian : S-elucer Nama

Umur: Y2

| ľ | Sama S-Eurler                                                                                                    |    | Pekerjaan | : petern | wh |     |
|---|----------------------------------------------------------------------------------------------------|----|-----------|----------|----|-----|
| 1 | pertanyaan                                                                                                    | SS | S         | KS       | TS | STS |
|   | Apakah aplikasi sistem pakar diagnosa<br>penyakit sapi ini dapat memberi informasi<br>kepada masyarakat/peternak |    | V         |          |    |     |
|   | Apakah anda setuju bahwa aplikasi ini<br>mudah digunakan dimana saja dan kapan<br>saja                           |    |           |          |    |     |
|   | Apakah tampilan aplikasi ini menarik dan tidak membosankan?                                                      |    | V         |          |    |     |
|   | Apakah fitur-fitur yang ada pada aplikasi<br>ini berfungsi dengan baik                                           |    |           |          |    |     |
|   | Apakah penggunaan font, ukuran, huruf,<br>warna dan gambar dalam aplikasi ini<br>terlihat jelas                  |    | Ň         |          |    |     |
|   | Apakah penggunaan menu atau fitur aplikasi mudah digunakan                                                       | V  |           | -        |    |     |
| 1 | Apakah aplikasi ini dapat membantu<br>masyarakat/ peternakuntuk mengetahui<br>ienis-jenis penyakit sapi?         | V  |           |          |    |     |
|   | jumlah                                                                                                    |    | -         |          |    |     |

### itas Responden :

: Parði : Bængsi

Umur: 35

|   | Bangh                                                                                                    |    | Pekerjaan | petena | ib |     |
|---|----------------------------------------------------------------------------------------------------|----|-----------|--------|----|-----|
| I | pertanyaan                                                                                                    | SS | S         | KS     | TS | STS |
|   | Apakah aplikasi sistem pakar diagnosa<br>penyakit sapi ini dapat memberi informasi<br>kepada masyarakat/peternak | v  |           |        |    |     |
|   | Apakah anda setuju bahwa aplikasi ini<br>mudah digunakan dimana saja dan kapan<br>saja                           | v  |           |        |    |     |
|   | Apakah tampilan aplikasi ini menarik dan<br>tidak membosankan?                                                   |    | ~         |        |    |     |
|   | Apakah fitur-fitur yang ada pada aplikasi<br>ini berfungsi dengan baik                                           |    | L         |        |    |     |
|   | Apakah penggunaan font, ukuran, huruf,<br>warna dan gambar dalam aplikasi ini<br>terlihat jelas                  |    | v         |        |    |     |
|   | Apakah penggunaan menu atau fitur aplikasi mudah digunakan                                                       |    | ~         |        |    |     |
|   | Apakah aplikasi ini dapat membantu<br>masyarakat/ peternakuntuk mengetahui<br>jenis-jenis penyakit sapi?         | v  |           |        |    |     |
| _ | jumlah                                                                                                    | 3  | 4         |        |    |     |

Identitas Responden :

Nama Alamat : Ahmang Jadi : Kacanggon Sang

Umur: 40 Pekerjaan: Pelemak

| 1 | pertanyaan                                                                                                    | SS | S | KS | TS | STS |
|---|----------------------------------------------------------------------------------------------------|----|---|----|----|-----|
|   | Apakah aplikasi sistem pakar diagnosa<br>penyakit sapi ini dapat memberi informasi<br>kepada masyarakat/peternak | v  |   |    |    |     |
|   | Apakah anda setuju bahwa aplikasi ini<br>mudah digunakan dimana saja dan kapan<br>saja                           |    | V |    |    |     |
|   | Apakah tampilan aplikasi ini menarik dan tidak membosankan?                                                      | L  |   |    |    |     |
|   | Apakah fitur-fitur yang ada pada aplikasi<br>ini berfungsi dengan baik                                           |    | V |    |    |     |
|   | Apakah penggunaan font, ukuran, huruf,<br>warna dan gambar dalam aplikasi ini<br>terlihat jelas                  | L  | - |    |    |     |
|   | Apakah penggunaan menu atau fitur aplikasi mudah digunakan                                                       |    | V | -  |    |     |
|   | Apakah aplikasi ini dapat membantu<br>masyarakat/ peternakuntuk mengetahui<br>jenis-jenis penyakit sapi?         | v  |   |    |    |     |
| _ | jumlah                                                                                                    | И  | 3 |    |    |     |

Identitas Responden :

Alamat

Nama

Devi Sinanosul

### Pekerjaan: Mahasiswa

| 1 | pertanyaan                                                                                                    | SS | S | KS | TS | STS |
|---|----------------------------------------------------------------------------------------------------|----|---|----|----|-----|
|   | Apakah aplikasi sistem pakar diagnosa<br>penyakit sapi ini dapat memberi informasi<br>kepada masyarakat/peternak |    | v |    |    |     |
|   | Apakah anda setuju bahwa aplikasi ini<br>mudah digunakan dimana saja dan kapan<br>saja                           |    | V |    |    |     |
|   | Apakah tampilan aplikasi ini menarik dan tidak membosankan?                                                      |    | v |    |    |     |
|   | Apakah fitur-fitur yang ada pada aplikasi<br>ini berfungsi dengan baik                                           |    | ~ |    |    |     |
|   | Apakah penggunaan font, ukuran, huruf,<br>warna dan gambar dalam aplikasi ini<br>terlihat jelas                  |    | Ż | -  |    |     |
|   | Apakah penggunaan menu atau fitur aplikasi mudah digunakan                                                       |    |   | V  |    |     |
|   | Apakah aplikasi ini dapat membantu<br>masyarakat/ peternakuntuk mengetahui<br>jenis-jenis penyakit sapi?         |    | V |    |    |     |
|   | jumlah                                                                                                    |    | 4 | 1  |    |     |

Identitas Responden :

Nama : Laila

Umur: 22 Pekeriaan: Maha Curra

| A  | lamat : DongoS                                                                                                   |    | Pekerjaan: Moha Sswa |    |    |     |  |
|----|----------------------------------------------------------------------------------------------------|----|----------------------|----|----|-----|--|
| t. | pertanyaan                                                                                                    | SS | S                    | KS | TS | STS |  |
|    | Apakah aplikasi sistem pakar diagnosa<br>penyakit sapi ini dapat memberi informasi<br>kepada masyarakat/peternak |    | ~                    |    |    |     |  |
|    | Apakah anda setuju bahwa aplikasi ini<br>mudah digunakan dimana saja dan kapan<br>saja                           |    | U                    |    |    |     |  |
|    | Apakah tampilan aplikasi ini menarik dan tidak membosankan?                                                      |    | v                    |    |    |     |  |
|    | Apakah fitur-fitur yang ada pada aplikasi<br>ini berfungsi dengan baik                                           |    | v                    |    |    | _   |  |
|    | Apakah penggunaan font, ukuran, huruf,<br>warna dan gambar dalam aplikasi ini<br>terlihat jelas                  |    | v                    | 1  |    |     |  |
|    | Apakah penggunaan menu atau fitur<br>aplikasi mudah digunakan                                                    |    | V                    |    |    |     |  |
|    | Apakah aplikasi ini dapat membantu<br>masyarakat/ peternakuntuk mengetahui<br>jenis-jenis penyakit sapi?         | V  |                      |    |    |     |  |
|    | jumlah                                                                                                    | 1  | 6                    |    |    |     |  |

Identitas Responden :

Nama : Alfrah

: Dongos

Alamat

Pekerjaan: Mahariswa

| 1 | pertanyaan                                                                                                    | SS           | S | KS  | TS | STS |
|---|----------------------------------------------------------------------------------------------------|--------------|---|-----|----|-----|
|   | Apakah aplikasi sistem pakar diagnosa<br>penyakit sapi ini dapat memberi informasi<br>kepada masyarakat/peternak | $\checkmark$ |   |     |    |     |
|   | Apakah anda setuju bahwa aplikasi ini<br>mudah digunakan dimana saja dan kapan<br>saja                           |              | v |     |    |     |
|   | Apakah tampilan aplikasi ini menarik dan tidak membosankan?                                                      |              | V |     |    |     |
|   | Apakah fitur-fitur yang ada pada aplikasi<br>ini berfungsi dengan baik                                           |              | V |     |    |     |
|   | Apakah penggunaan font, ukuran, huruf,<br>warna dan gambar dalam aplikasi ini<br>terlihat jelas                  |              | Ú |     |    |     |
|   | Apakah penggunaan menu atau fitur aplikasi mudah digunakan                                                       | V            |   | ~ : |    |     |
|   | Apakah aplikasi ini dapat membantu<br>masyarakat/ peternakuntuk mengetahui<br>jenis-jenis penyakit sapi?         | $\vee$       |   |     |    |     |
|   | jumlah                                                                                                    | 3            | 4 | 1   | -  |     |

dentitas Responden :

Nama : Munist

: Mlonggo

### Umur: 49

Alamat

Pekerjaan: feleməli

| ĩ | pertanyaan                                                                                                    | SS           | S            | KS  | TS | STS |
|---|----------------------------------------------------------------------------------------------------|--------------|--------------|-----|----|-----|
|   | Apakah aplikasi sistem pakar diagnosa<br>penyakit sapi ini dapat memberi informasi<br>kepada masyarakat/peternak | $\checkmark$ |              |     |    |     |
|   | Apakah anda setuju bahwa aplikasi ini<br>mudah digunakan dimana saja dan kapan<br>saja                           |              | $\checkmark$ |     |    |     |
| 1 | Apakah tampilan aplikasi ini menarik dan tidak membosankan?                                                      |              | V            |     |    |     |
|   | Apakah fitur-fitur yang ada pada aplikasi<br>ini berfungsi dengan baik                                           |              | J            |     |    |     |
|   | Apakah penggunaan font, ukuran, huruf,<br>warna dan gambar dalam aplikasi ini<br>terlihat jelas                  |              |              | . , |    |     |
|   | Apakah penggunaan menu atau fitur<br>aplikasi mudah digunakan                                                    |              | 1            |     |    |     |
|   | Apakah aplikasi ini dapat membantu<br>masyarakat/ peternakuntuk mengetahui<br>jenis-jenis penyakit sapi?         | J            |              |     |    |     |
|   | jumlah                                                                                                    | 2            | Ч            | 1   |    |     |

Identitas Responden :

Nama mustam

Jepam

Umur: 4?

| CLEANING | Δ1 | - |   | * |   |    | ŀ |
|----------|----|---|---|---|---|----|---|
|          | പ  | ы | ц | ъ | R | 11 |   |

Pekerjaan: petemak pertanyaan SS S KS TS STS Apakah aplikasi sistem pakar diagnosa penyakit sapi ini dapat memberi informasi V kepada masyarakat/peternak Apakah anda setuju bahwa aplikasi ini mudah digunakan dimana saja dan kapan V saja Apakah tampilan aplikasi ini menarik dan tidak membosankan? V Apakah fitur-fitur yang ada pada aplikasi ini berfungsi dengan baik Ú. Apakah penggunaan font, ukuran, huruf, warna dan gambar dalam aplikasi ini Û terlihat jelas Apakah penggunaan menu atau fitur 1 aplikasi mudah digunakan Apakah aplikasi ini dapat membantu masyarakat/ peternakuntuk mengetahui V jenis-jenis penyakit sapi? jumlah ١ 4

Identitas Responden :

: DAR+0 Alamat

Nama

: MIONAGO

Pekerjaan: Detemak

Umur: US

| 101101998 |                                                                                                    | Peternan |              |    |    |     |  |
|-----------|----------------------------------------------------------------------------------------------------|----------|--------------|----|----|-----|--|
| io.       | pertanyaan                                                                                                    | SS       | S            | KS | TS | STS |  |
|           | Apakah aplikasi sistem pakar diagnosa<br>penyakit sapi ini dapat memberi informasi<br>kepada masyarakat/peternak |          | ~            |    |    |     |  |
|           | Apakah anda setuju bahwa aplikasi ini<br>mudah digunakan dimana saja dan kapan<br>saja                           |          | V            |    |    |     |  |
|           | Apakah tampilan aplikasi ini menarik dan<br>tidak membosankan?                                                   |          | ~            |    |    |     |  |
|           | Apakah fitur-fitur yang ada pada aplikasi<br>ini berfungsi dengan baik                                           |          | v            |    |    |     |  |
|           | Apakah penggunaan font, ukuran, huruf,<br>warna dan gambar dalam aplikasi ini<br>terlihat jelas                  |          | v            |    |    |     |  |
|           | Apakah penggunaan menu atau fitur aplikasi mudah digunakan                                                       |          | V            |    |    |     |  |
|           | Apakah aplikasi ini dapat membantu<br>masyarakat/ peternakuntuk mengetahui<br>jenis-jenis penyakit sapi?         |          | $\checkmark$ |    |    |     |  |
|           | jumlah                                                                                                    |          | 7            |    |    |     |  |

Identitas Responden :

: Sugeng Nama

Alamat : MIONAGO

| Apakah aplikasi sistem pakar diagnosa<br>penyakit sapi ini dapat memberi informasi<br>kepada masyarakat/peternak       S       S       KS       TS       S         Apakah anda setuju bahwa aplikasi ini<br>mudah digunakan dimana saja dan kapan<br>saja       ✓       ✓       ✓       ✓         Apakah tampilan aplikasi ini menarik dan<br>tidak membosankan?       ✓       ✓       ✓       ✓         Apakah fitur-fitur yang ada pada aplikasi<br>ini berfungsi dengan baik       ✓       ✓       ✓       ✓         Apakah penggunaan font, ukuran, huruf,<br>warna dan gambar dalam aplikasi ini<br>terlihat jelas       ✓       ✓       ✓       ✓         Apakah aplikasi ini dapat membantu<br>masyarakat/ peternakuntuk mengetahui<br>jenis-jenis penyakit sapi?       ✓       ✓       ✓       ✓                                                                                                    | 6           | nut u                                                                                                    |    | 1000 B |    |    |    |
|----------------------------------------------------------------------------------------------------|-------------|----------------------------------------------------------------------------------------------------|----|--------|----|----|----|
| Apakah aplikasi sistem pakar diagnosa<br>penyakit sapi ini dapat memberi informasi<br>kepada masyarakat/peternak       Image: Constraint of the second second |             | pertanyaan                                                                                                    | SS | S      | KS | TS | ST |
| Apakah anda setuju bahwa aplikasi ini mudah digunakan dimana saja dan kapan saja       Image: Constraint of the setup of the setup of        |             | Apakah aplikasi sistem pakar diagnosa<br>penyakit sapi ini dapat memberi informasi<br>kepada masyarakat/peternak |    | ~      |    |    |    |
| Apakah tampilan aplikasi ini menarik dan tidak membosankan?          Apakah fitur-fitur yang ada pada aplikasi ini berfungsi dengan baik          Apakah penggunaan font, ukuran, huruf, warna dan gambar dalam aplikasi ini terlihat jelas          Apakah penggunaan menu atau fitur aplikasi midah digunakan          Apakah aplikasi ini dapat membantu masyarakat/ peternakuntuk mengetahui jenis-jenis penyakit sapi?                                                                                                    |             | Apakah anda setuju bahwa aplikasi ini<br>mudah digunakan dimana saja dan kapan<br>saja                           |    | ~      |    |    |    |
| Apakah fitur-fitur yang ada pada aplikasi         ini berfungsi dengan baik         Apakah penggunaan font, ukuran, huruf,         warna dan gambar dalam aplikasi ini         terlihat jelas         Apakah penggunaan menu atau fitur         aplikasi mudah digunakan         Apakah aplikasi ini dapat membantu         masyarakat/         penganakat         yumlah                                                                                                    |             | Apakah tampilan aplikasi ini menarik dan tidak membosankan?                                                      |    | v      |    | •  | -  |
| Apakah penggunaan font, ukuran, huruf,         warna dan gambar dalam aplikasi ini         terlihat jelas         Apakah penggunaan menu atau fitur         aplikasi mudah digunakan         Apakah aplikasi ini dapat membantu         masyarakat/         pengyakit sapi?         jumlah                                                                                                    |             | Apakah fitur-fitur yang ada pada aplikasi<br>ini berfungsi dengan baik                                           |    | V      |    |    |    |
| Apakah penggunaan menu atau fitur<br>aplikasi mudah digunakan       ✓         Apakah aplikasi ini dapat membantu<br>masyarakat/ peternakuntuk mengetahui<br>jenis-jenis penyakit sapi?       ✓                                                                                                    |             | Apakah penggunaan font, ukuran, huruf,<br>warna dan gambar dalam aplikasi ini<br>terlihat jelas                  |    |        | 1  |    |    |
| Apakah aplikasi ini dapat membantu<br>masyarakat/ peternakuntuk mengetahui<br>jenis-jenis penyakit sapi?                                                                                                    |             | Apakah penggunaan menu atau fitur<br>aplikasi mudah digunakan                                                    |    | V      |    |    |    |
| jumlah                                                                                                    | ı<br>ı<br>j | Apakah aplikasi ini dapat membantu<br>masyarakat/ peternakuntuk mengetahui<br>enis-jenis penyakit sapi?          |    | ~      |    |    |    |
|                                                                                                    | -           | jumlah                                                                                                    |    | 2      |    |    |    |

Identitas Responden :

Alamat

Nama : Adi Chhyono : Jepara

Pekerjaan: Manth Temak

| 5 | pertanyaan                                                                                                    | SS           | S            | KS  | те | 070 |
|---|----------------------------------------------------------------------------------------------------|--------------|--------------|-----|----|-----|
|   |                                                                                                    | 00           | 3            | V.3 | 15 | 515 |
|   | Apakah aplikasi sistem pakar diagnosa<br>penyakit sapi ini dapat memberi informasi<br>kepada masyarakat/peternak |              | $\checkmark$ |     |    |     |
|   | Apakah anda setuju bahwa aplikasi ini<br>mudah digunakan dimana saja dan kapan<br>saja                           | V            |              |     |    |     |
|   | Apakah tampilan aplikasi ini menarik dan tidak membosankan?                                                      |              | V            |     | -  |     |
|   | Apakah fitur-fitur yang ada pada aplikasi<br>ini berfungsi dengan baik                                           | $\checkmark$ |              |     |    |     |
|   | Apakah penggunaan font, ukuran, huruf,<br>warna dan gambar dalam aplikasi ini<br>terlihat jelas                  |              | ż            |     |    |     |
|   | Apakah penggunaan menu atau fitur<br>aplikasi mudah digunakan                                                    | $\checkmark$ |              |     |    |     |
|   | Apakah aplikasi ini dapat membantu<br>masyarakat/ peternakuntuk mengetahui<br>jenis-jenis penyakit sapi?         |              | /            |     |    |     |
|   | jumlah                                                                                                    | 3            | ч            |     |    |     |